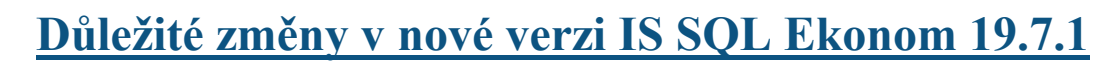

Vážení uživatelé IS SQL Ekonom,

rádi bychom Vás upozornili na důležité změny v nové verzi IS SQL Ekonom 19.7.1.

#### Nezobrazení spodní lišty formuláře

- níže v tomto dokumentu naleznete možnosti, které provést, pokud nevidíte spodní lištu formuláře.

#### Instalaci provádí sám zákazník a má speciální tiskopisy vystavených faktur

- zákazníkům, kteří mají speciální tiskopisy ve vystavených fakturách a instalují si verzi sami, doporučujeme po stažení nové verze vyzkoušet, zda jsou všechny speciální úpravy funkční. Při zjištění nefunkčního speciálního tiskopisu faktury, kontaktujte prosím pracovníka naší společnosti, který o Vás pečuje.

pokud zákazníkům se speciálními tiskopisy vystavených faktur chybí v rozpisu DPH vyčíslení zaokrouhlování a vystavují faktury se zaokrouhlením, kontaktujte prosím pracovníka naší společnosti, který o Vás pečuje.

# Zákazníkům, kteří mají instalaci nové verze od pracovníků naší společnosti, provádíme kontrolu těchto tiskopisů vždy při instalaci.

## Nezobrazení spodní lišty formuláře

V nové verzi, při otevření jakéhokoliv formuláře, se většinou nezobrazuje spodní lišta formuláře. Příčinou je nově přidaná horní lišta pro možnost přepínání otevřených oken.

| OK 🗙 Koner 🔻 Filt 🔀 🔿 Hadei 🙃 Akra                       | 2 Výdej materiálu - nastavené období 2019 / 9                                                 |                                     |  |  |  |
|----------------------------------------------------------|-----------------------------------------------------------------------------------------------|-------------------------------------|--|--|--|
| Ter Care 1 De V Crost                                    | e <u>N</u> ähled Vijdejka                                                                     |                                     |  |  |  |
| bi Datan Aada Daklad                                     | Films Konedrý příjence   Vyhledarí Inter čído   Inter čído Inter čído   ICO Ø DIC   Films — — |                                     |  |  |  |
| zakáska<br>g- fat ne ne ne ne ne ne ne ne ne ne ne ne ne | Odditeri<br>Ulice V<br>Méto Příví m                                                           | Doteci kir Fahus Pedeja<br>Uzerken2 |  |  |  |
| Měsíc Doklad Datum Sklad Jméno limy o                    | dzēratele Mēsto                                                                               | Celiem MJ Celiem Kó                 |  |  |  |
|                                                          |                                                                                               |                                     |  |  |  |
|                                                          |                                                                                               |                                     |  |  |  |

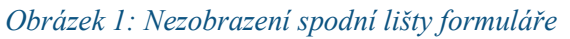

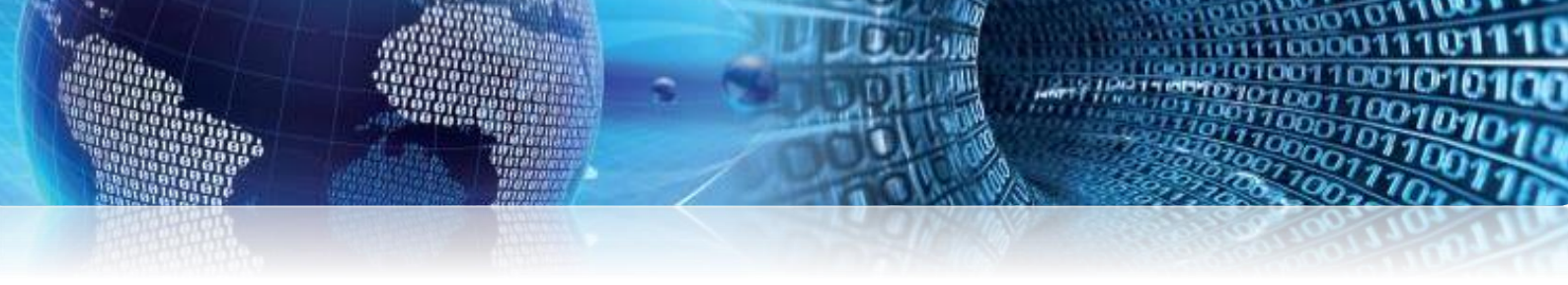

### Pro zobrazení spodní lišty zde uvádíme několik způsobů:

#### 🛏 nastavením automatického maximalizování oken

V *lokálním nastavení* si může každý uživatel nastavit, že se všechna okna budou otevírat v maximalizovaném okně.

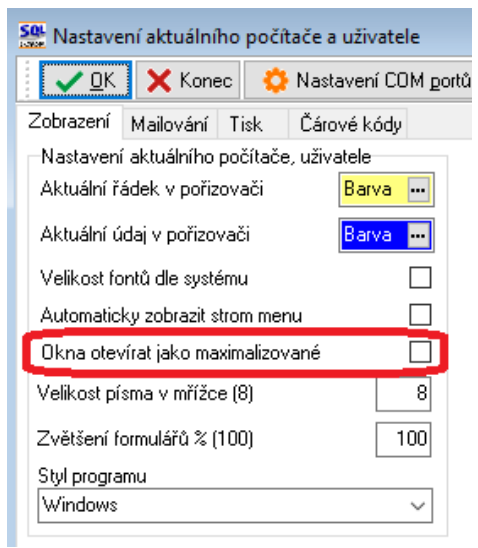

Obrázek 2: Nastavení maximalizovaných formulářů

#### 🛏 <u>zmenšení okna jednotlivých formulářů</u>

Uchopením jakéhokoliv rohu formuláře a zmenšení na požadovanou velikost. Při dalším spuštění programu bude velikost formuláře stejná, jako před zavřením programu.

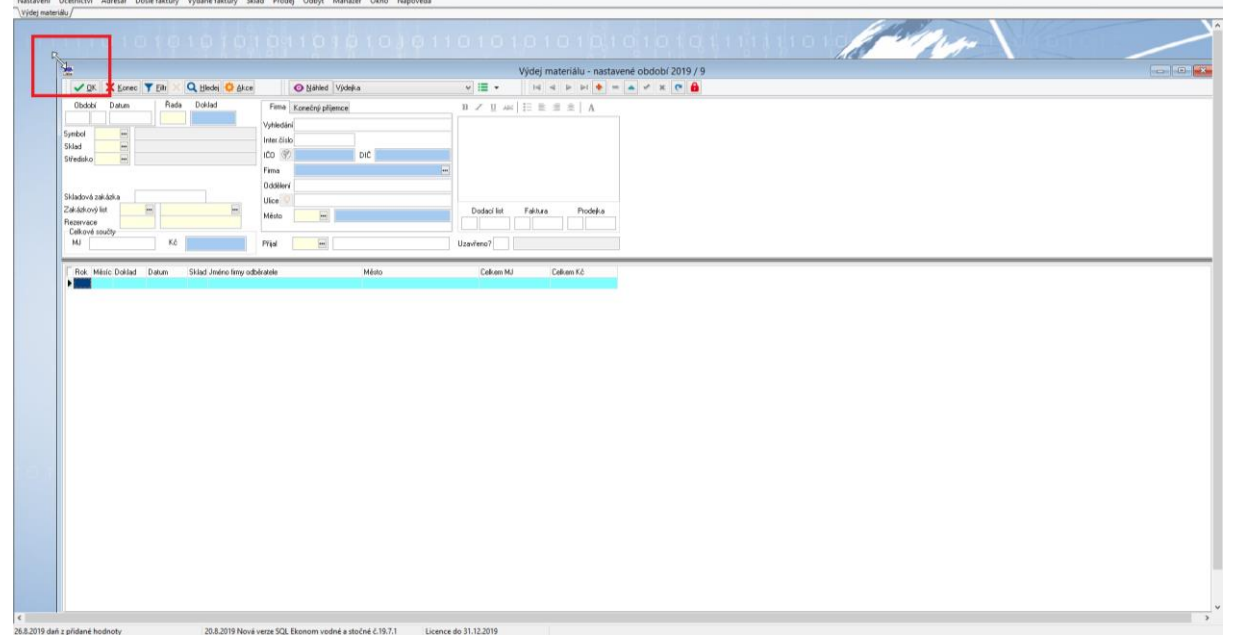

Obrázek 3: Zmenšení okna formuláře

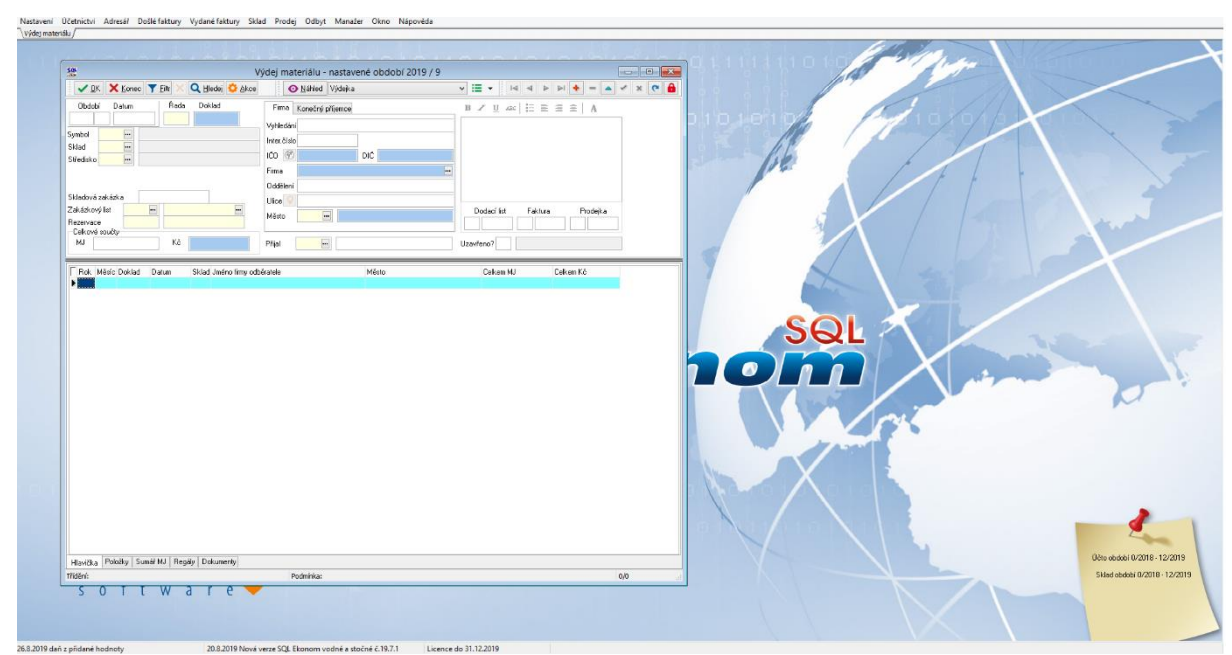

Obrázek 4: Zmenšené okno formuláře

## 🛏 <u>zrušením zobrazení horní lišty</u> (Okno – Lišta formulářů)

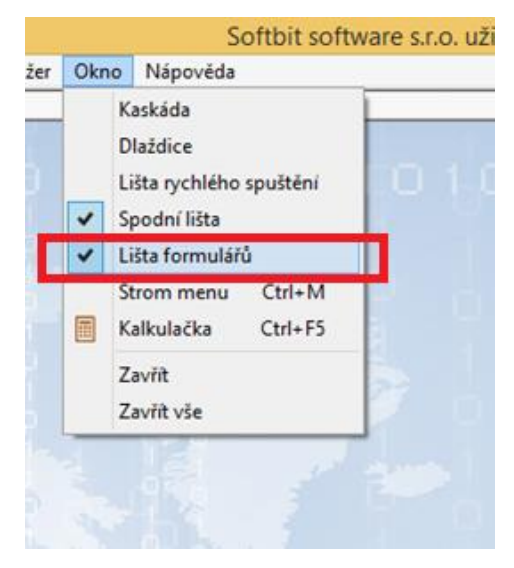

Obrázek 5: Zrušení zobrazení horní lišty

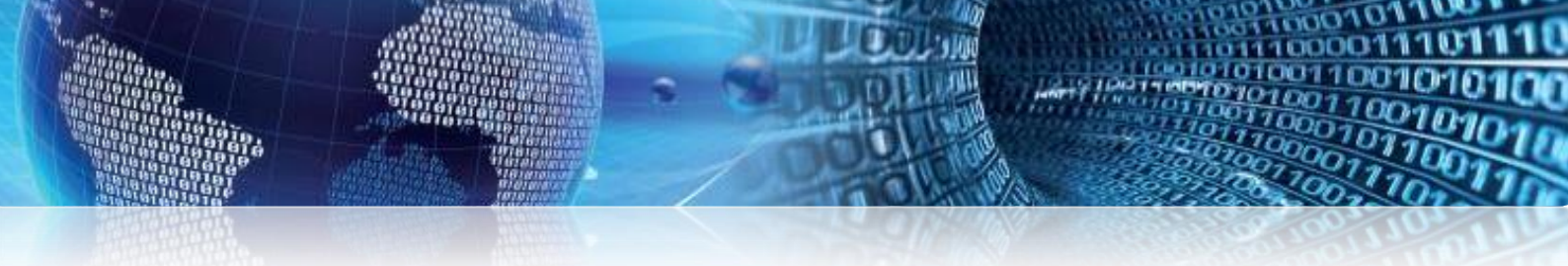

## individuální maximalizací každého formuláře (pomocí tlačítka v horním pravém rohu)

|                                                                                                    | Softbit software s.r.o. uživatel Dana Peremská SQL Ekonom verze 19.7.0.0 - aktuální rok 2019                                                                                                    | - O × |
|----------------------------------------------------------------------------------------------------|----------------------------------------------------------------------------------------------------|-------|
| lastavení Účetnictví Adresář Došlé-faktury Vydané-faktury Sklad Prodej                                                                                                    | Odbyt Manažer Okno Nápověda                                                                                                    |       |
| Příjem materiálu /                                                                                                    |                                                                                                    |       |
| *                                                                                                    | Příjem materiálu - nastavené období 2019 / 9                                                                                                    |       |
| 🗸 DK 🗙 Konec 🔺 Elle 🗙 🔍 Hiedei 🛟 Akce 🛛 💿 Náhled Příje                                                                                                    |                                                                                                    |       |
| Obek Rafe Doldski Film Film | ade   teachards   Teac    1 = 0 = 0   1 = 0 = 0   1 = 0 = 0   1 = 0 = 0   1 = 0 = 0   1 = 0 = 0   1 = 0   1 = 0   1 = 0   1 = 0   1 = 0   1 = 0   1 = 0   1 = 0   1 = 0   1 = 0   1 = 0   1 = 0   1 = 0   1 = 0   1 = 0   1 = 0   1 = 0   1 = 0   1 = 0   1 = 0   1 = 0   1 = 0   1 = 0   1 = 0   1 = 0   1 = 0   1 = 0   1 = 0   1 = 0   1 = 0   1 = 0   1 = 0   1 = 0   1 = 0   1 = 0   1 = 0   1 = 0   1 = 0   1 = 0   1 = 0   1 = 0   1 = 0   1 = 0   1 = 0   1 = 0   1 = 0   1 = 0   1 = 0   1 = 0   1 = 0   1 = 0   1 = 0   1 = 0   1 = 0   1 = 0   1 = 0   1 = 0   1 = 0   1 = 0   1 = 0   1 = 0   1 = 0   1 = 0   1 = 0   1 = 0   1 = 0   1 = 0   1 = 0   1 = 0   1 = 0   1 = 0   1 = 0   1 = 0   1 = 0   1 = 0   1 = 0   1 = 0   1 = 0   1 = 0   1 = 0   1 = 0   1 = 0   1 = 0   1 = 0   1 = 0   1 = 0   1 = 0   1 = 0   1 = 0   1 = 0   1 = 0   1 = 0   1 = 0   1 = 0   1 = 0   1 = 0   1 = 0   1 = 0   1 = 0   1 = 0   1 = 0   1 = 0   1 = 0   1 = 0   1 = 0   1 = 0   1 = 0   1 = 0   1 = 0   1 = 0   1 = 0   1 = 0   1 = 0   1 = 0   1 = 0   1 = 0   1 = 0   1 = 0   1 = 0   1 = 0   1 = 0   1 = 0   1 = 0   1 = 0   1 = 0   1 = 0   1 = 0   1 = 0   1 = 0   1 = 0   1 = 0   1 = 0   1 = 0   1 = 0   1 = 0   1 = 0   1 = 0   1 = 0   1 = 0   1 = 0   1 = 0   1 = 0   1 = 0   1 = 0   1 = 0   1 = 0   1 = 0   1 = 0   1 = 0   1 = 0   1 = 0   1 = 0   1 = 0   1 = 0   1 = 0   1 = 0   1 = 0   1 = 0   1 = 0   1 = 0   1 = 0   1 = 0   1 = 0   1 = 0   1 = 0   1 = 0   1 = 0   1 = 0   1 = 0   1 = 0   1 = 0   1 = 0   1 = 0   1 = 0   1 = 0   1 = 0   1 = 0   1 = 0   1 = 0   1 = 0   1 = 0   1 = 0   1 = 0   1 = 0   1 = 0   1 = 0   1 = 0   1 = 0   1 = 0   1 = 0   1 = 0   1 = 0   1 = 0   1 = 0   1 = 0   1 = 0   1 = 0   1 = 0   1 = 0   1 = 0   1 = 0   1 = 0   1 = 0   1 = 0   1 = 0   1 = 0   1 = 0   1 = 0   1 = 0   1 = 0   1 = 0   1 = 0   1 = 0   1 = 0   1 = 0   1 = 0   1 = 0   1 = 0   1 = 0   1 = 0   1 = 0   1 = 0   1 = 0   1 = 0   1 = 0   1 = 0   1 = 0   1 = 0   1 = 0   1 = 0   1 = 0   1 = 0   1 = 0   1 = 0   1 = 0   1 = 0   1 = 0   1 = 0   1 = 0   1 = 0   1 = 0   1 = 0   1 = 0   1 = |       |
| Rok, Maisi: Dakad Dahan Skad Jinéro Inny dodewalek                                                                                                    | Nédo Cakon NJ Colem K2                                                                                                    |       |

Obrázek 6: Individuální maximalizace formuláře

# Přejeme Vám příjemnou práci s programem

# Váš tým společnosti Softbit software s.r.o.

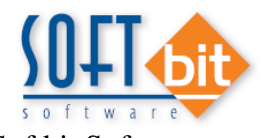

Softbit Software, s.r.o. Nad Dubinkou 1634 516 01 Rychnov nad Kněžnou Tel.: 494 532 202, 494 534 354, fax: 494 377 63 e-mail: <u>softbit@softbit.cz</u> <u>www.softbit.cz</u>

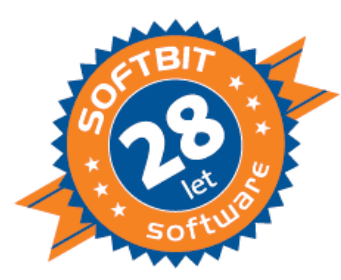